- Antes de iniciar a configuração do software, verifique se o cabo de rede que liga o PC e o CLP está devidamente conectado.
- No menu principal selecione
  Online/Communication Parameters
  como mostrado na imagem ao
  lado.

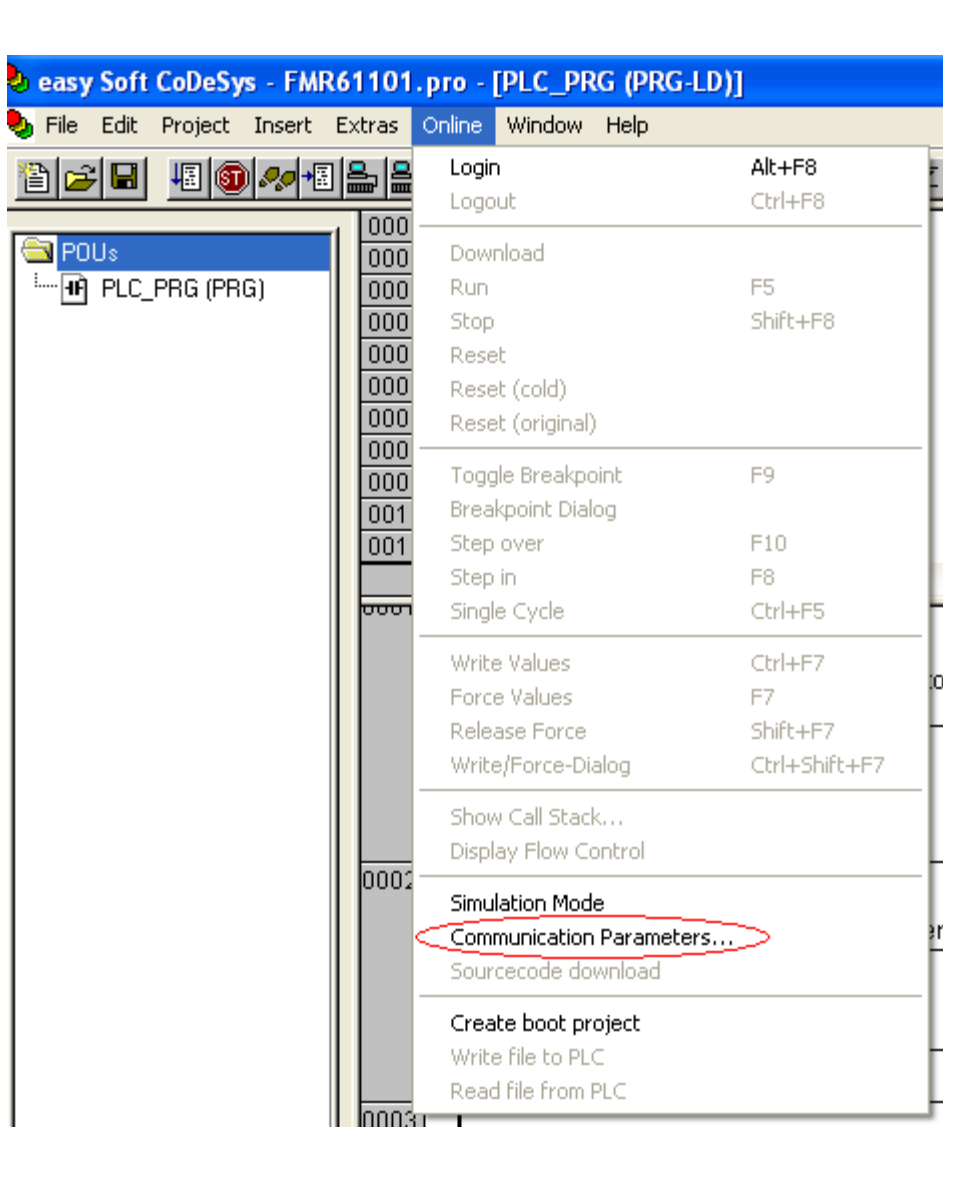

 Na tela communication parameters clique no botão "New..." como indicado na figura abaixo.

| Communication Paramet  | ers                |                                                    |
|------------------------|--------------------|----------------------------------------------------|
| Communication Paramete | Name Value Comment | OK<br>Cancel<br>New<br>Remove<br>Gateway<br>Update |
|                        |                    |                                                    |

 Agora na janela que se abriu, iremos selecionar Tcp/Ip (Level 2 Route) e clicar em OK.

| Communication Paramete               | rs                                                                                                    | ×       |
|--------------------------------------|----------------------------------------------------------------------------------------------------|---------|
| Channels<br>: 'localhost' via Tcp/Ip |                                                                                                    | OK.     |
|                                      | Name Value Comment                                                                                                    | Cancel  |
|                                      |                                                                                                    | New     |
|                                      |                                                                                                    | Remove  |
|                                      |                                                                                                    | Gateway |
|                                      | Communication Parameters: New Channel                                                                                                    | X       |
|                                      | Name Tocalhost' via Top/Ip_                                                                                                    | ОК      |
|                                      | Device                                                                                                    | Cancel  |
|                                      | Name  Info    Serial (RS232)  3S Serial RS232 driver    Serial (Modem)  3S Modem driver    CANopen DSP302  3S CANopen DSP302 driv    Tcp/lp (Level 2 Route)  3S Tcp/lp Level 2 Router    Serial (RS232) (Level 2 Route)  3S RS232 Level 2 Router |         |

 No campo 'Adress', na coluna 'Value' mude o endereço IP para 192.168.119.60 como ilustrado na figura abaixo.

| Communication Parameters                                      |                                                                                                    |                                                    |  |
|---------------------------------------------------------------|----------------------------------------------------------------------------------------------------|----------------------------------------------------|--|
| Channels<br>'localhost' via Tcp/lp<br>'localhost' via Tcp/lp_ | Name    Value    Comment      Address    192.168.119.60    IP address or hostname      Port    1200    TargetId    0      Motorola byteorder    No    No    No | OK<br>Cancel<br>New<br>Remove<br>Gateway<br>Update |  |
|                                                               |                                                                                                    |                                                    |  |

Obs: Somente o CLP da bancada 2 – esquerda (professor) utiliza o endereço IP 192.168.119.50.